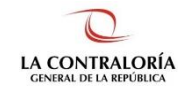

Contraloría General de la República

# Sistema de Notificaciones y Casillas Electrónicas

# Manual del Usuario Receptor - Acceso a Casilla electrónica

Versión 1.2.0

| SCE – Sistema de Notificaciones y Casillas Electrónicas |  |
|---------------------------------------------------------|--|
| Manual de Usuario Receptor                              |  |

## ÍNDICE

| 1. | INTE | RODUCCIÓN                            | 4  |
|----|------|--------------------------------------|----|
| 2. | OBJ  | ETIVOS Y ALCANCE                     | 4  |
|    | 2.1. | Objetivo                             | 4  |
|    | 2.2. | Alcance                              | 4  |
|    | 2.3. | Siglas y referencias                 | 4  |
| 3. | DES  | SCRIPCIÓN DE ACCESO AL SISTEMA       | 4  |
|    | 3.1. | Descripción de acceso al Sistema     | 4  |
| 4. | MÓ   | DULO DE ACCESO A CASILLA ELECTRÓNICA | 4  |
|    | 4.1. | Acceso a su casilla electrónica      | 4  |
|    | 4.2. | Bandeja de notificaciones            | 6  |
|    | 4.3. | Opción de perfil                     | 9  |
|    | 4.4. | Opción de cambiar contraseña         | 10 |
|    | 4.5. | Cancelación de Casilla               | 10 |
|    | 4.6. | Opción para cerrar sesión            | 12 |
|    |      |                                      |    |

| Osnansia da Tasualasías da lafamassián | Contraloría General de la Republica | Dágina 2 do 12 |
|----------------------------------------|-------------------------------------|----------------|
| Gerencia de Tecnologías de Información | CGR - 2022                          | Pagina 2 de 12 |

| SCE – Sistema de Notificaciones y Casillas Electrónicas |  |
|---------------------------------------------------------|--|
| Manual de Usuario Receptor                              |  |

## Control de Cambios

| Fecha      | Versión | Descripción                                                                                                    | Elaboración | Revisión | Aprobación |
|------------|---------|----------------------------------------------------------------------------------------------------|-------------|----------|------------|
| 11/2019    | 1.0     | Creación del documento.                                                                                                    | GLN         | GLN      | EBF        |
| 22/05/2020 | 1.0     | Acceso a casilla electrónica.                                                                                                    | GLN         | GLN      | EBF        |
| 08/2022    | 1.0     | Opción de actualizar domicilio,<br>opción de generar Solicitud de<br>Cancelación de Casilla en caso de<br>Casilla por Solicitud Voluntaria de<br>Persona Natural. | GLN         | GLN      | EBF        |
| 11/2022    | 1.2     | Actualización del documento.                                                                                                    | FPA         | FPA/GBD  | RHS        |

- GLN = Gladys Linares Núñez EBF = Erik Bazan Flores
- RHS = Raúl Huertas Salazar
- GBD = Glam Becerra Delgado FPA = Fabián Pérez Acosta

| Coronaia da Taanalagíaa da Información | Contraloría General de la Republica | Dégina 2 da 12 |
|----------------------------------------|-------------------------------------|----------------|
| Gerencia de Techologías de Información | CGR - 2022                          | Fagina 5 de 12 |

| SCE – Sistema de Notificaciones y Casillas Electrónicas |  |
|---------------------------------------------------------|--|
| Manual de Usuario Receptor                              |  |

#### MANUAL

#### 1. INTRODUCCIÓN

El presente documento contiene la descripción general para que los usuarios a los cuales se les ha creado y activado una casilla electrónica puedan manejarla con facilidad, gestionando eficientemente los documentos electrónicos que les remitan a través del Sistema de Notificaciones y Casillas Electrónicas.

## 2. OBJETIVOS Y ALCANCE

#### 2.1. Objetivo

Servir como una guía con la cual a través de instrucciones paso a paso y acompañadas de imágenes, ayude a que los usuarios que cuenten con una casilla electrónica creada y activada gestionen de manera sencilla los documentos electrónicos que les remitan.

#### 2.2. Alcance

Se encuentra dirigido a todos los usuarios que se registren con los siguientes perfiles o usuarios:

✓ Perfil Usuario Receptor: Persona natural, persona jurídica, funcionario o servidor, o titular de la entidad, a quien se le ha creado y activado la casilla electrónica.

#### 2.3. Siglas y referencias

- **Contraloría** : Contraloría General de la República.
- OCI : Órgano de Control Institucional.
- SCE : Sistema Notificaciones y Casillas Electrónicas.
- **TSRA** : Tribunal Superior de Responsabilidades Administrativas

### 3. DESCRIPCIÓN DE ACCESO AL SISTEMA

#### 3.1. Descripción de acceso al Sistema

El acceso al Sistema de Notificaciones y Casilla Electrónica se realiza en función a los módulos del sistema, los cuales a su vez están asociados a un determinado perfil de usuario según se detalla a continuación:

✓ Módulo de Acceso a la Casilla Electrónica (Perfil Usuario Receptor).

## 4. MÓDULO DE ACCESO A CASILLA ELECTRÓNICA

El perfil Usuario Receptor, podrá ingresar a las siguientes opciones:

### 4.1. Acceso a su casilla electrónica

Para acceder a la casilla electrónica, primero se tiene que ingresar a la página Web del Sistema de Notificaciones y Casillas Electrónicas, <u>https://ecasilla.contraloria.gob.pe/login</u> y dar clic en el ícono de <Acceso a Casilla Electrónica>:

| Coronaia da Tacnalagías da Información | Contraloría General de la Republica | Dágina 4 do 12 |
|----------------------------------------|-------------------------------------|----------------|
| Gerencia de Techologías de mormación   | CGR - 2022                          | Fagina 4 de 12 |

| SCE – Sistema de Notificaciones y Casillas Electrónicas |  |
|---------------------------------------------------------|--|
| Manual de Usuario Receptor                              |  |

| CONTRALORÍA<br>Great de LA BERCEILCA DE REC<br>Fischer<br>Bercensile<br>Bercensilla – CGGR<br>Bervenidos al Sistema de Notificaciones y Casillas Electrónicas de la Contraloría General de | e la República del Perú. |                                                              |                                            |
|----------------------------------------------------------------------------------------------------|--------------------------|--------------------------------------------------------------|--------------------------------------------|
|                                                                                                    |                          | SOLICITUD GENERACIÓN<br>VOLUNTARIA DE CASILLA<br>ELECTRÓNICA |                                            |
| PLATAFORMA VIRTUAL<br>CASILA-COR<br>(corgo de documentos<br>de sustento)                                                                                                    |                          | Verificación<br>de documentos                                |                                            |
| Mall II.                                                                                                    |                          |                                                              |                                            |
|                                                                                                    |                          |                                                              | © 2022 Contraloría General de la República |

A continuación, ingresará su usuario, que será el número de su DNI, si es una persona natural o el RUC de la entidad, si se trata de un titular de entidad; contraseña y el texto de la imagen (Captcha):

| CINERAL DE LA REPUBLICA DEL PERO<br>Enclorede<br>Enclorede<br>Enclorede<br>Enclorede<br>Enclorede |                                              |                                                     |
|---------------------------------------------------------------------------------------------------|----------------------------------------------|-----------------------------------------------------|
| Bienvenidos al Sistema de Notificaciones y Casillas Electrónicas de la Contrak                    | Acceso a Casilla Electrónica                 | X<br>ITUD GENERACIÓN<br>NTARIA DE CASILLA<br>RÓNICA |
| PLATAFORMA V<br>ECASILLA-CGR<br>(corpo de doc<br>de sustento)                                     | EQB7 2<br>Clividó su contraseña?<br>Ingresar | erificación<br>el documentos                        |

Solo en caso de que ingrese por primera vez al sistema, deberá introducir el usuario (número de casilla) y contraseña que recibió en su correo electrónico personal. Cuando ingrese con estas credenciales al sistema, deberá registrar una nueva contraseña por seguridad.

Casilla Electrónica activada Recibidos ×

| Casilla Electrónica - CGR ecasillacgr-noreply@contraloria.gob.pe <u>a través de</u> sendgrid.net<br>para mí ▼                        |
|----------------------------------------------------------------------------------------------------|
| Estimado(a) AVILA & GARCIA SOCIEDAD CIVIL:                                                                                           |
| Su casilla electrónica ha sido activada exitosamente.                                                                                |
| Para acceder a su casilla electrónica, haga clic en el link https://ecasilla.contraloria.gob.pe/sce/login e introduzca lo siguiente: |
| Usuario (N° de casilla):                                                                                                    |
| Contraseña:                                                                                                    |
| La primera vez que ingrese, se le solicitará establecer una nueva contraseña.                                                        |
| Gracias,                                                                                                    |
| Contraloría General de la República del Perú                                                                                         |

Esta dirección de correo electrónico no puede recibir respuestas. Por favor, no responda este mensaje.

| Coronaia da Taanalagíaa da Información | Contraloría General de la Republica | Dágina 5 do 12 |
|----------------------------------------|-------------------------------------|----------------|
| Gerencia de Techologías de miormación  | CGR - 2022                          | Fayina 5 de 12 |

| SCE – Sistema de Notificaciones y Casillas Electrónicas |  |
|---------------------------------------------------------|--|
| Manual de Usuario Receptor                              |  |

#### 4.2. Bandeja de notificaciones

A continuación, conoceremos la página principal de la casilla electrónica, donde encontrará las comunicaciones en su Bandeja según se muestra:

|                                                   | eCasilla-  | CGR                                   |                                      |                                                 |                                         |                                                                        | Casilla N°<br>Usuario Receptor |          | ß    |
|---------------------------------------------------|------------|---------------------------------------|--------------------------------------|-------------------------------------------------|-----------------------------------------|------------------------------------------------------------------------|--------------------------------|----------|------|
| <ul> <li>Bandeja</li> <li>Recibidos SS</li> </ul> | Bandej     | a Recibidos                           |                                      |                                                 |                                         |                                                                        |                                |          |      |
| B  • Destacados C • Archivados                    | Filtros    | de Búsqueda                           |                                      |                                                 |                                         |                                                                        |                                |          |      |
| D Crear Carpeta                                   | Númer      | ro de Documento                       |                                      | Fecha Desde                                     | Ē                                       | Fecha Hasta                                                            |                                |          |      |
|                                                   |            |                                       |                                      |                                                 |                                         |                                                                        | E Busc                         | ar Limp  | piar |
|                                                   | Lista de   | e Notificaciones                      |                                      |                                                 |                                         |                                                                        |                                |          |      |
|                                                   |            | Nro. Documento                        |                                      | Asunto                                          | Emisor                                  |                                                                        | Fecha                          | Acciones |      |
|                                                   | <b>G</b> 🕁 | DECRETO-000024-2022-<br>CG/TSRA-SALA4 | DECRETO 000024-2022-CG/              | TSRA-SALA4 PRUEBA DECRETO SESIONA 1             | TRIBUNA<br>RESPON<br>ADMINIS<br>CATACOR | L SUPERIOR DE<br>SABILIDADES<br>TRATIVAS - LUIS ABAD<br>RA MURILLO     | 22/07/2022<br>11:31:21 hrs     | Ô C      |      |
|                                                   | \$         | DECRETO-000023-2022-<br>CG/TSRA-SALA1 | DECRETO 000023-2022-CG/<br>APELACIÓN | TSRA-SALA1 AVOCAMIENTO QUEJA POR NO CONCESIÓN C | TRIBUNA<br>RESPON<br>ADMINIS<br>ANCCAN  | L SUPERIOR DE<br>SABILIDADES<br>TRATIVAS - RENZO RAFAEL<br>A LLAMOCCA  | 11/07/2022<br>10:59:40 hrs     | ô 🗅      |      |
|                                                   | \$         | RESOLUCION-000091-2022-<br>CG/SAN3    | RESOLUCIÓN 000091-2022-              | CG/SAN3 DECLARACIÓN CONSENTIMIENTO              | ÓRGANO<br>GERENCI<br>RENZO R            | SANCIONADOR 3 DE LA<br>A DE RESPONSABILIDADES<br>AFAEL ANCCANA LLAMOCC | 07/07/2022<br>09:35:31 hrs     | ô 🗅      |      |
|                                                   | \$         | RESOLUCION-000090-2022-<br>CG/SAN3    | RESOLUCIÓN 000090-2022-              | CG/SAN3 IMPROCEDENTE RECURSO DE APELACIÓN       | ÓRGANO<br>GERENCI<br>RENZO R            | SANCIONADOR 3 DE LA<br>A DE RESPONSABILIDADES<br>AFAEL ANCCANA LLAMOCC | 07/07/2022<br>09:32:55 hrs     | ô 🗅      |      |
|                                                   |            | RESOLUCION-000089-2022-               |                                      |                                                 | ÓRGANO                                  | SANCIONADOR 3 DE LA                                                    | 07/07/2022                     |          |      |

La bandeja de la casilla electrónica está compuesta por tres carpetas:

- Recibidos: el número que visualiza al costado del nombre de la carpeta, es la cantidad de notificaciones "no leídas".
- Destacados: contiene a las notificaciones que ha marcado para "destacarlas", por considerarlas importantes para el usuario. Para marcar un documento como "destacado", en la región señalada con la letra G), de clic en el ícono de la "estrella".
- Archivados: Se pueden mover allí las notificaciones de tal forma que se organice y despeje su bandeja de entradas.

En la imagen anterior, en la sección marcada con **E**), encontrará el botón de "Buscar", para ejecutar la búsqueda y el botón de "Limpiar", si desea iniciar una nueva búsqueda.

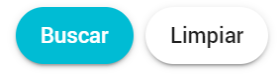

A través del botón de "Buscar", podrá ubicar sus notificaciones de acuerdo a los siguientes criterios: ✓ Fecha Desde – Fecha Hasta: Por un rango de fechas.

A través del botón "Limpiar", podrá ingresar nuevos datos para la búsqueda.

En la parte inferior de la pantalla principal de las Notificaciones Electrónicas, se mostrará el resultado de las búsquedas y también se visualizará el listado de las notificaciones electrónicas recibidas por el usuario.

Cuando una notificación electrónica aún no ha sido leída se mostrará en **negrita**, además cuando llegue una nueva notificación, el usuario recibirá en su correo electrónico personal, una alerta de **Nueva Notificación**.

| Coronaia da Taanalagíaa da Información | Contraloría General de la Republica | Página 6 do 12 |
|----------------------------------------|-------------------------------------|----------------|
| Gerencia de rechologías de mormación   | CGR - 2022                          | Fagina 6 de 12 |

| SCE – Sistema de Notificaciones y Casillas Electrónicas |  |
|---------------------------------------------------------|--|
| Manual de Usuario Receptor                              |  |

La pantalla principal de las Notificaciones electrónicas es muy versátil y también permite crear nuevas carpetas para organizar las notificaciones de manera más eficiente al usuario, según se muestra:

|                                        | eCasilla-CGR                                               |                                                 |                                                                                                 | Casilla N*                 | - &     |
|----------------------------------------|------------------------------------------------------------|-------------------------------------------------|-------------------------------------------------------------------------------------------------|----------------------------|---------|
| Bandeja <ul> <li>Recibidos </li> </ul> | Bandeja Recibidos                                          |                                                 |                                                                                                 |                            |         |
| Destacados     Archivados              | Filtros de Búsqueda                                        |                                                 |                                                                                                 |                            |         |
| + Crear Carpeta                        | Número de Documento                                        | Fecha Desde                                     | Fecha Hasta                                                                                     |                            |         |
|                                        | Lista de Notificaciones<br>Mro. Documento                  | carpeta                                         | Emisor                                                                                          | Buscar<br>Fecha A          | Limpiar |
|                                        | DECRETO-000024-2022-<br>CG/TSRA-SALA4 DECRETO 000024-2022- | Cancelar Cancelar                               | TRIBUNAL SUPERIOR DE<br>RESPONSABILIDADES<br>ADMINISTRATIVAS - LUIS ABAD<br>CATACORA MURILLO    | 22/07/2022<br>11:31:21 hrs |         |
|                                        | DECRETO-000023-2022-<br>CG/TSRA-SALA1 APELACIÓN            | SRA-SALA1 AVOCAMIENTO QUEJA POR NO CONCESIÓN DE | TRIBUNAL SUPERIOR DE<br>RESPONSABILIDADES<br>ADMINISTRATIVAS - RENZO RAFAEL<br>ANCCANA LLAMOCCA | 11/07/2022<br>10:59:40 hrs |         |
|                                        |                                                            |                                                 | ÓRGANO SANCIONADOR 3 DE LA                                                                      |                            |         |

Adicionalmente, en este panel inferior, se pueden observar los botones de:

- ✓ Destacar un documento: Para ubicarlo en la bandeja de "Destacados"
- ✓ Archivar un documento: Para ubicarlo en la bandeja de "Archivados"
- ✓ Mover un documento: Para reubicar el documento en otra carpeta:

| ista de Notificad | ciones                       | Destacar un documento                                                                | Archivar un documento                                                                           | Mover un docur             | nento    |
|-------------------|------------------------------|--------------------------------------------------------------------------------------|-------------------------------------------------------------------------------------------------|----------------------------|----------|
| Nro               | o. Documento                 | Asunto                                                                               | Emisor                                                                                          | Fecha                      | Acciones |
| DECRET<br>CG/     | 0-000024-2022-<br>TSRA-SALA4 | DECRETO 000024-2022-CG/TSRA-SALA4 PRUEBA DECRETO SESIONA 1                           | TRIBUNAL SUPERIOR DE<br>RESPONSABILIDADES<br>ADMINISTRATIVAS - LUIS ABAD<br>CATACORA MURILLO    | 22/07/2022<br>11:31:21 hrs | 6        |
| DECRET            | 0-000023-2022-<br>TSRA-SALA1 | DECRETO 000023-2022-CG/TSRA-SALA1 AVOCAMIENTO QUEJA POR NO CONCESIÓN DE<br>APELACIÓN | TRIBUNAL SUPERIOR DE<br>RESPONSABILIDADES<br>ADMINISTRATIVAS - RENZO RAFAEL<br>ANCCANA LLAMOCCA | 11/07/2022<br>10:59:40 hrs | ß 🖸      |

Al dar clic en la Acción **Mover un documento**, se mostrará una ventana que nos permite elegir la carpeta a donde deseamos se guarde la notificación seleccionada, esta carpeta tiene que haber sido creada previamente.

| м        | over a                 |
|----------|------------------------|
| SF       | Seleccione una carpeta |
| DF<br>EL | Enviar Cancelar S      |

| Coronaia da Taonalagías da Información | Contraloría General de la Republica | Dágina 7 do 12 |
|----------------------------------------|-------------------------------------|----------------|
| Gerencia de Techologías de miormación  | CGR - 2022                          | Fayina / de 12 |

| SCE – Sistema de Notificaciones y Casillas Electrónicas |  |
|---------------------------------------------------------|--|
| Manual de Usuario Receptor                              |  |

Finalmente, para visualizar el **detalle de la notificación electrónica**, se da Clic en la zona indicada:

|                 | eCasilla-C | CGR                                   |                                      |                                               |                                           |                                                                              | Casilla N°<br>Usuario Receptor |      |         |
|-----------------|------------|---------------------------------------|--------------------------------------|-----------------------------------------------|-------------------------------------------|------------------------------------------------------------------------------|--------------------------------|------|---------|
| 🖸 Bandeja 🗸 🗸   | Bandeja    | Recibidos                             |                                      |                                               |                                           |                                                                              |                                |      |         |
|                 | Filtros de | e Búsqueda                            |                                      |                                               |                                           |                                                                              |                                |      |         |
| - Crear Carpeta | Número     | de Documento                          |                                      | Fecha Desde                                   | Ē                                         | Fecha Hasta                                                                  |                                |      | Ē       |
|                 | Lista de l | Notificaciones<br>Nro. Documento      |                                      | Clicien esta zona<br>Asunto                   | Emisor                                    |                                                                              | Bus                            | Acci | Limpiar |
|                 | *          | DECRETO-000024-2022-<br>CG/TSRA-SALA4 | DECRETO 000024-2022-CG/1             | ISRA-SALA4 PRUEBA DECRETO SESIONA 1           | TRIBUN<br>RESPON<br>ADMINIS<br>CATACO     | AL SUPERIOR DE<br>ISABILIDADES<br>STRATIVAS - LUIS ABAD<br>IRA MURILLO       | 22/07/2022<br>11:31:21 hrs     | Ď    |         |
|                 | \$         | DECRETO-000023-2022-<br>CG/TSRA-SALA1 | DECRETO 000023-2022-CG/<br>APELACIÓN | TSRA-SALA1 AVOCAMIENTO QUEJA POR NO CONCESIÓN | TRIBUNA<br>DE RESPON<br>ADMINIS<br>ANCCAN | AL SUPERIOR DE<br>ISABILIDADES<br>STRATIVAS - RENZO RAFAEL<br>NA LLAMOCCA    | 11/07/2022<br>10:59:40 hrs     | Ď    |         |
|                 | ☆          | RESOLUCION-000091-2022-<br>CG/SAN3    | RESOLUCIÓN 000091-2022-              | CG/SAN3 DECLARACIÓN CONSENTIMIENTO            | ÓRGANO<br>GERENO<br>RENZO F               | D SANCIONADOR 3 DE LA<br>CIA DE RESPONSABILIDADES<br>RAFAEL ANCCANA LLAMOCCA | 07/07/2022<br>09:35:31 hrs     | ß    |         |
|                 | ☆          | RESOLUCION-000090-2022-<br>CG/SAN3    | RESOLUCIÓN 000090-2022-              | CG/SAN3 IMPROCEDENTE RECURSO DE APELACIÓN     | ÓRGANO<br>GERENC<br>RENZO F               | D SANCIONADOR 3 DE LA<br>CIA DE RESPONSABILIDADES<br>RAFAEL ANCCANA LLAMOCCA | 07/07/2022<br>09:32:55 hrs     | 6    |         |
|                 |            | RESOI LICION-000089-2022-             |                                      |                                               | ÓRGANO                                    | D SANCIONADOR 3 DE LA                                                        | 07/07/2022                     |      | -       |

Al dar Clic en la zona indicada se mostrará lo siguiente:

- > Información del emisor de la notificación
- > El asunto de la notificación
- Los archivos adjuntos

|                                                                                            | eCasilla-CGR Casilla Nº Usuario Rece                                                                       | eptor &            |
|--------------------------------------------------------------------------------------------|----------------------------------------------------------------------------------------------------|--------------------|
| <ul> <li>Bandeja ~</li> <li>Recibidos 3</li> <li>Destacados</li> <li>Archivados</li> </ul> | Bandeja Ver Notificación Cédula Nº 00000314-2022-TSRA Emisor                                               | ☆ 🖄 🗅              |
| + Crear Carpeta                                                                            | TRIBUNAL SUPERIOR DE RESPONSABILIDADES ADMINISTRATIVAS - LUIS ABAD CATACORA MURILLO                        |                    |
|                                                                                            | Notificación Número Espediente PAS 11jop Documento 0160-2022-CG/INSLP Pocha y Hora 22/07/2022 11:31:21 hrs |                    |
|                                                                                            | DECRETO 000024-2022-CG/TSRA-SALA4 PRUEBA DECRETO SESIONA 1 Archivos adjuntos N' Nombre                     | Descargar  Archivo |
|                                                                                            | 1 CÉDULA DE NOTIFICACIÓN 00000314-2022-TSRA Descarga individual                                            |                    |
|                                                                                            | 2 DECRETO Nº 000024-2022-CG/TSRA-SALA4-22/07/2022 (1 FOLIOS) PRUEBA DECRETO SESIONA 1                      | B                  |

Los archivos adjuntos pueden ser descargados de manera individual o masiva, pero si en su navegador web no está habilitada la descarga de varios archivos a la vez, visualizará una ventana del propio navegador, que le alertará y deberá confirmar el permiso para la descarga de todos los archivos adjuntos.

| Coronaia da Taanalasías da Información | Contraloría General de la Republica | Dágina 9 do 12 |
|----------------------------------------|-------------------------------------|----------------|
| Gerencia de Tecnologías de información | CGR - 2022                          | Pagina o de 12 |

| SCE – Sistema de Notificaciones y Casillas Electrónicas |  |
|---------------------------------------------------------|--|
| Manual de Usuario Receptor                              |  |

En esta ventana también están habilitadas las opciones de Destacar, Archivar y Mover, según se muestra a continuación:

|                                                                                                    | eCasilla-CGR                                     |                                                  |                                               | Casilla N*<br>Usuario Receptor |  |
|----------------------------------------------------------------------------------------------------|--------------------------------------------------|--------------------------------------------------|-----------------------------------------------|--------------------------------|--|
| <ul> <li>Bandeja ~</li> <li>Recibidos 3</li> </ul>                                                  | Bandeja Ver Notificación                         |                                                  |                                               |                                |  |
| <ul> <li>Destacados</li> </ul>                                                                      | Cédula N° 00000314-2022-TSRA                     |                                                  | Opciones de Destacar, Archivar y Mo           | ver 🔶 📩 🚺                      |  |
| Archivados                                                                                          | Emisor                                           |                                                  |                                               |                                |  |
| + Crear Carpeta TRIBUNAL SUPERIOR DE RESPONSABILIDADES ADMINISTRATIVAS - LUIS ABAD CATACORA MURILLO |                                                  |                                                  |                                               |                                |  |
|                                                                                                    | Notificación                                     |                                                  |                                               |                                |  |
|                                                                                                    | Número Expediente PAS<br>0160-2022-CG/INSLP      | Tipo Documento<br>Decreto                        | Namero Documento<br>000024-2022-CG/TSRA-SALA4 |                                |  |
|                                                                                                    | Fecha y Hora<br>22/07/2022 11:31:21 hrs          |                                                  |                                               |                                |  |
|                                                                                                    | Asunto<br>DECRETO 000024-2022-CG/TSRA-SALA4 PRUE | BA DECRETO SESIONA 1                             |                                               |                                |  |
|                                                                                                    | Archivos adjuntos                                |                                                  |                                               | ↓ Descargar                    |  |
|                                                                                                    | N° Nombre                                        |                                                  |                                               | Archivo                        |  |
|                                                                                                    | 1 CÉDULA DE NOTIFICACIÓN 00000314-2023           | 2-TSRA                                           |                                               | Ð                              |  |
|                                                                                                    | 2 DECRETO N° 000024-2022-CG/TSRA-SALA            | 4 22/07/2022 (1 FOLIOS) PRUEBA DECRETO SESIONA 1 |                                               | B                              |  |
|                                                                                                    |                                                  |                                                  |                                               |                                |  |

#### 4.3. Opción de perfil

A continuación, visualizará las opciones del perfil (1) del usuario. Donde encontrará las secciones para editar la dirección del domicilio (2), y la sección para actualizar los datos de contacto (3), como celular y correo(s).

|                                                                        | eCasilla-CGR                                                         | N" (A construction of the construction of the |                           |                                                   |                              |
|------------------------------------------------------------------------|----------------------------------------------------------------------|----------------------------------------------------------------------------------------------------|---------------------------|---------------------------------------------------|------------------------------|
| <ul> <li>Bandeja ~</li> <li>Recibidos 3</li> <li>Destacados</li> </ul> | Configuración Ver Perfil                                             |                                                                                                    |                           | 0                                                 | Perfil<br>Cambiar Contraseña |
| Archivados     Crear Carpeta                                           | 000<br>40629827<br>Domicilio                                         | Nombres<br>CINTHIA YNGRID                                                                                                    | Apellido Paterno<br>GOMEZ | Apetlido Mat<br>SALCEDO                           | Cerrar Sesión                |
|                                                                        | Continente<br>AMÉRICA CENTRAL<br>Direction<br>Urb Banco de la Nacion | Pais<br>GUATEMALA                                                                                                    |                           | Ciudad<br>Arequipa                                | ۰                            |
|                                                                        | Datos de Contacto                                                    |                                                                                                    |                           |                                                   |                              |
|                                                                        | 943583898 C                                                          | crificar<br>Correo Electrónico 1<br>vsuncion@contraloria.gob.p                                                                                                    | ie 🎽 🌶                    | Correo Electrónico 2<br>ssuncionce@ucvvirtual.edu | ipe 🖸 🖍                      |
|                                                                        | Información de la Casilla                                            |                                                                                                    |                           |                                                   |                              |
|                                                                        | Estado<br>Activada                                                   | Fecha y Hora de Activación<br>23/11/2021 19:02:43                                                                                                    |                           |                                                   |                              |

| Gerencia de Tecnologías de Información | Contraloría General de la Republica<br>CGR - 2022 | Página 9 de 12 |
|----------------------------------------|---------------------------------------------------|----------------|
|----------------------------------------|---------------------------------------------------|----------------|

| SCE – Sistema de Notificaciones y Casillas Electrónicas |  |
|---------------------------------------------------------|--|
| Manual de Usuario Receptor                              |  |

#### 4.4. Opción de cambiar contraseña

| A continuación, v                                                                                                  | isualizata la | opcion para        | cambial contrasena (1)                                                                                                    | -                                              |                                                        |
|----------------------------------------------------------------------------------------------------|---------------|--------------------|----------------------------------------------------------------------------------------------------|------------------------------------------------|--------------------------------------------------------|
|                                                                                                    | eCasilla-CGR  |                    |                                                                                                    |                                                | Casilla N° S                                           |
| <ul> <li>Bandoja </li> <li>Recibidos (2)</li> <li>Destacados</li> <li>Archivados</li> <li>Crear Carpeta</li> </ul> | Configuración | Cambiar Contraseña | Cambiar Contraseña<br>Completar los datos solicitados para poder camb<br>Contraseña Actual *<br>Nueva Contraseña *<br>Confirmar Contraseña * | ziar su contraseña.<br>R<br>R<br>Aceptar Salir | Perfil<br>Cambiar Contraseña<br>Cerrar Sesión          |
|                                                                                                    |               |                    |                                                                                                    |                                                | © 2022 La Contraloría General de la República del Perú |

## A continuación, visualizará la opción para cambiar contraseña (1).

### 4.5. Cancelación de Casilla

Para las casillas activadas mediante Solicitud Voluntaria el sistema le mostrará el botón para generar los Formatos de Cancelación.

|                           | eCasilla-CGR                     |           |                                                   |                 |                      | c                    | asilla N° 1<br>suario Receptor | Å             |
|---------------------------|----------------------------------|-----------|---------------------------------------------------|-----------------|----------------------|----------------------|--------------------------------|---------------|
| 🖾 Bandeja 🗸 🗸             | Configuración Ver Perfil         |           |                                                   |                 |                      |                      |                                |               |
| Destacados     Archivados | Información del Usuario Receptor |           |                                                   |                 |                      |                      |                                |               |
| + Crear Carpeta           | DN                               | Nombres   |                                                   | Apelido Paterno |                      | Apellido Materno     |                                |               |
|                           | Domicilio 🧪                      |           |                                                   |                 |                      |                      |                                |               |
|                           | Departamento<br>JUNIN            |           | Previncia<br>HUANCAYO                             |                 | EL TAMBO             |                      |                                |               |
|                           | Direction                        |           |                                                   |                 |                      |                      | (                              | ,             |
|                           | Datos de Contacto                |           |                                                   |                 |                      |                      |                                |               |
|                           | Teléfono Celular *<br>978888888  | Verificar | Correo Electrónico 1                              | S /             | Correo Electrónico 2 | 2                    | Verificar                      |               |
|                           | No Verificado                    |           |                                                   |                 | No Verificado        |                      |                                |               |
|                           | Información de la Casilla        |           |                                                   |                 |                      |                      |                                |               |
|                           | Estado<br>Activada               |           | Fecha y Hora de Activación<br>23/02/2021 09:11:55 |                 | Descargar Form       | ato de DDJJ          |                                |               |
|                           |                                  |           |                                                   |                 |                      | Generar Solicitud de | Cancelacion                    | •             |
|                           |                                  |           |                                                   |                 |                      |                      |                                |               |
|                           |                                  |           |                                                   |                 |                      | © 2022 La C          | ontraloria General de la Repúb | lica del Perú |

#### Los formatos generados son los siguientes:

| Coronaia da Taanalagíaa da Información | Contraloría General de la Republica | Dágina 10 do 12 |
|----------------------------------------|-------------------------------------|-----------------|
| Gerencia de Tecnologías de información | CGR - 2022                          | Pagina 10 de 12 |

| SCE – Sistema de Notificaciones y Casillas Electrónicas |  |
|---------------------------------------------------------|--|
| Manual de Usuario Receptor                              |  |

Sumilla: Solicito cancelación de casilla electrónica por generación voluntaria.

#### SUBGERENTE DE GESTIÓN DOCUMENTARIA DE LA CONTRALORÍA GENERAL DE LA REPÚBLICA.

Yo, I, identificado/a con Documento Oficial de Identidad N° , en mi condición de titular de la casilla electrónica voluntaria N°: , con dirección de correo electrónico, ), y número de teléfono celular **978888888**, ante usted respetuosamente me presento y digo:

Que, por convenir a mis intereses y en atención a lo dispuesto en el literal c) del numeral 6.6 de la Directiva N° 007-2022-CG/DOC *"Notificaciones Electrónicas en el Sistema Nacional de Control".* **SOLICITO** la cancelación de mi casilla electrónica, para lo cual adjunto a la presente la Declaración Jurada de no contar con un proceso de control, encargo legal y/o procedimiento administrativo en curso ante la Contraloría General de la República.

Asimismo, autorizo a la Contraloría General de la República para que remita la respuesta de la presente solicitud de cancelación al correo electrónico indicado en el primer párrafo y me comprometo a otorgar una respuesta de confirmación de la recepción por la misma vía dentro del plazo de dos días hábiles de recibida la comunicación.

#### POR LO EXPUESTO:

Solicito a usted, acceder conforme solicito.

\_\_\_\_\_, \_\_\_\_ de \_\_\_\_\_ del 20\_\_\_\_

SHOT SHOTLES

| Coronaia da Taanalagíaa da Información | Contraloría General de la Republica | Dágina 11 do 12 |
|----------------------------------------|-------------------------------------|-----------------|
| Gerencia de Techologías de Información | CGR - 2022                          | Fagina 11 de 12 |

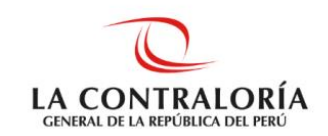

#### DECLARACIÓN JURADA Nº 000033-2022-CG/F5

#### FORMATO DE DECLARACIÓN JURADA DE NO ESTAR INMERSO EN UN PROCESO DE CONTROL, ENCARGO LEGAL Y/O PROCEDIMIENTO ADMINISTRATIVO EN CURSO, EN EL MARCO DE LA NOTIFICACIÓN ELECTRÓNICA EN EL SISTEMA NACIONAL DE CONTRO

Por el presente, yo, , identificado/a con Documento Oficial de Identidad N° con casilla electrónica N°: , con domicilio real en , del distrito de EL TAMBO, provincia de HUANCAYO, departamento de JUNIN, dirección de correo electrónico , y número de teléfono celular 978888888, manifiesto:

Que, en virtud a la solicitud de cancelación de casilla electrónica por solicitud voluntaria asignada en el marco de la Directiva N° 007-2022-CG/DOC "Notificaciones Electrónicas en el Sistema Nacional de Control", en aplicación del literal c) del numeral 6.6 de la Directiva, **DECLARO BAJO JURAMENTO** no contar con un proceso de control, encargo legal y/o procedimiento administrativo en curso ante la Contraloría General de la República. En tal sentido, declaro lo señalado bajo responsabilidad, en caso faltase a la verdad.

\_\_\_\_\_, \_\_\_\_ de \_\_\_\_\_\_ del 20\_\_\_\_

COLUMN CONTINUES.

**Huella Digital** 

(\*) <u>"Artículo 4.</u> Uso de tecnologías de la información y comunicación en los procesos y procedimientos de competencia del Sistema Nacional de Control

#### 4.6. Opción para cerrar sesión

Para cerrar sesión deberá presionar en la Opción Cerrar Sesión.

| Casilla N°         | 0       |
|--------------------|---------|
| Usuario Receptor   | $\odot$ |
| Perfil             |         |
| Cambiar Contraseña |         |
| Cerrar Sesión      |         |
|                    |         |

| Gerencia de Tecnologías de Información | Contraloría General de la Republica | Página 12 de 12 |
|----------------------------------------|-------------------------------------|-----------------|
|                                        | CGR - 2022                          |                 |